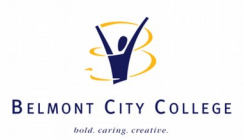

## **Connecting to BCC Wireless Network**

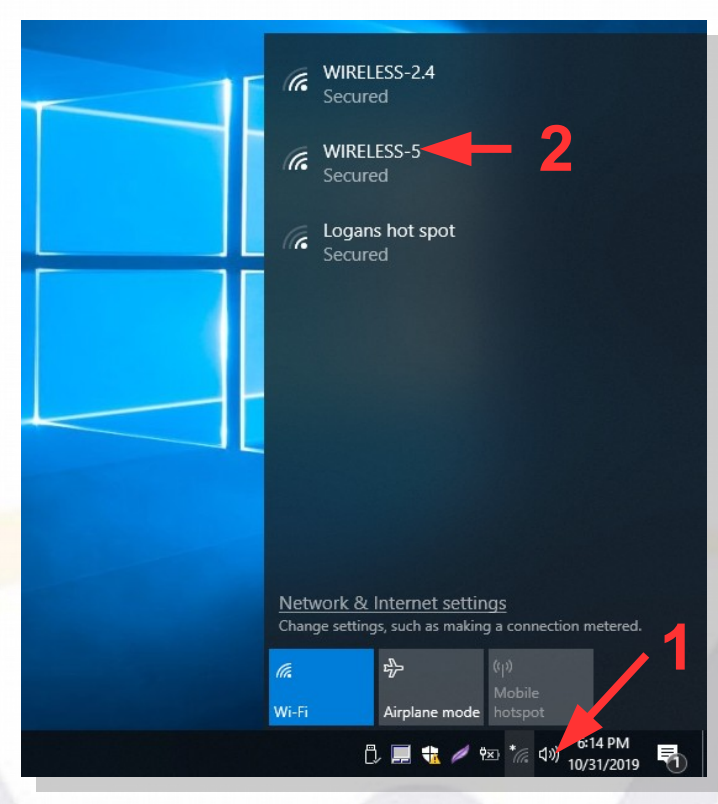

When in Windows 10 desktop, click on the network icon and select "WIRELESS-5",

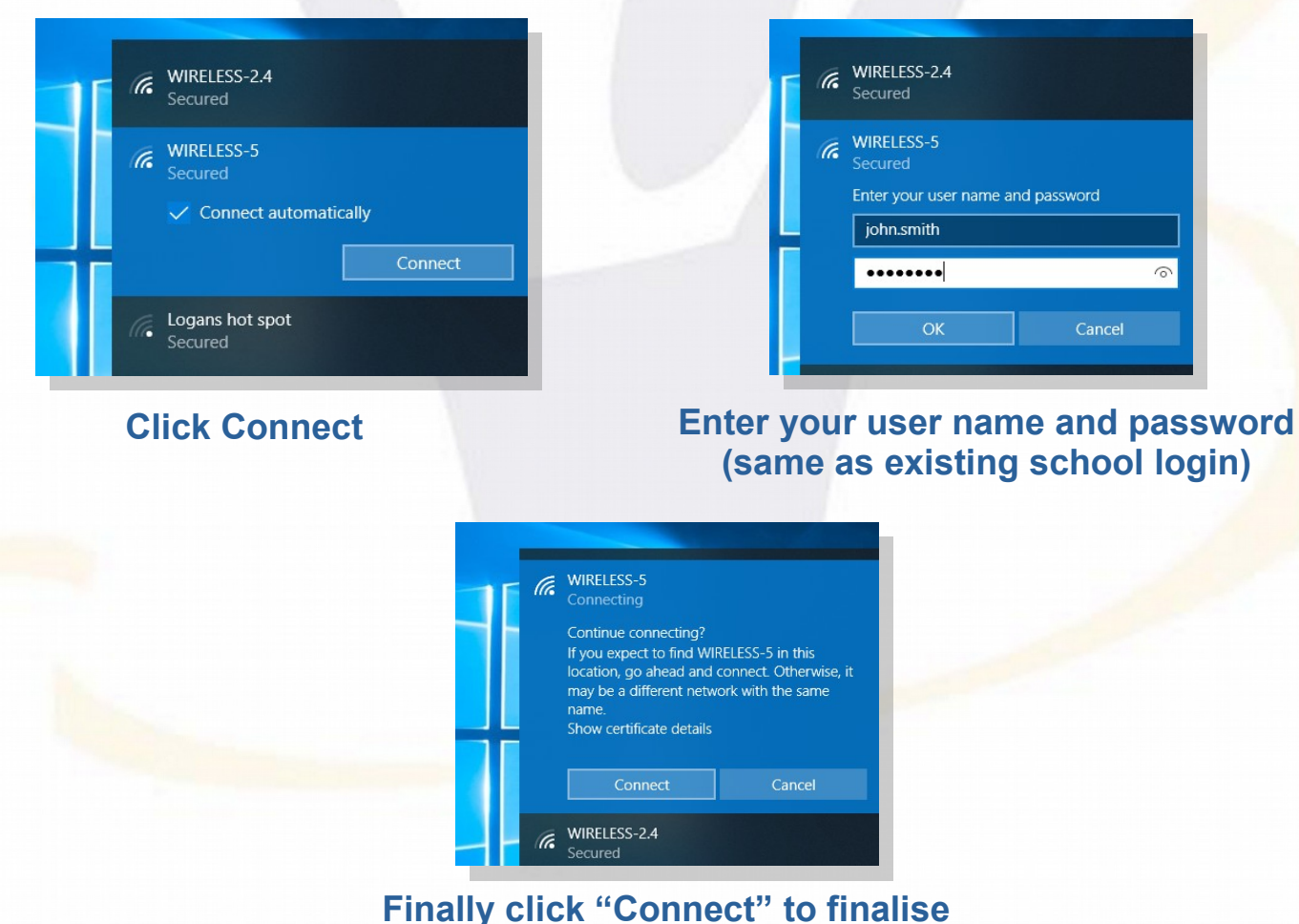

connection to school network.

If unsuccessful you can retry these steps connecting to "WIRELESS-2.4